# Getting started with ProSec<sup>®</sup> in ProSimPlus<sup>®</sup> environment

### Use Case 2: Import/export parameters/results Use case study capability Define a specification

Software & Services In Process Simulation

We guide You to efficiency

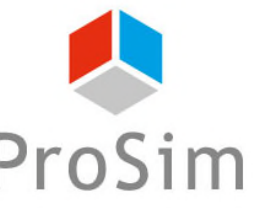

© 2023 ProSim S.A. All rights reserved.

#### Introduction

- This document presents how to modify a parameter to meet a specification in ProSec, ProSim's CAPE-OPEN compliant unit operation dedicated to the simulation of brazed plate-fin heat exchangers.
- The objective is to determine the splitting ratio of a side stream to obtain a specified heat duty.
- In this document, ProSec is used in ProSimPlus, ProSim's steady state simulation software.
- This step by step guide starts after the "Main features overview" getting started with ProSec in ProSimPlus environment document. It's advise to start by this first getting started before doing this one.

#### Methodology

- To exchange information between ProSec CAPE-OPEN unit operation and the simulation environment, inlet and outlet information ports have to be defined in ProSec.
  - Inlet port: Information port by which a parameter of the CAPE-OPEN unit operation is available for the simulation environment (e.g. to modify it during the simulation).
  - Outlet port: Information port by which a result of the CAPE-OPEN unit operation can be recovered in the simulation environment (e.g. to compare it to a set point).

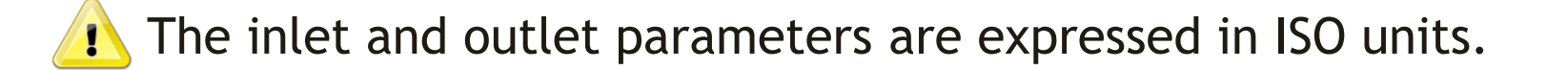

 In ProSimPlus simulation environment, the inlet and outlet information port have to be connected to windows script unit operations to be used during the simulation.

#### Methodology

- The methodology is:
  - Specify the inlet and outlet information ports in ProSec.
  - Create the windows script unit operations in ProSimPlus and connect them to ProSec.
  - Use the case study capability of ProSimPlus to check:
    - If the splitting ratio has an impact on the exchanger heat duty
    - o If the specification can be reached
  - Set up the control in the simulation using a "Constraints & recycles management" module.

#### Starting point

 Simulation obtained at the end of the "Main features overview" getting started with ProSec in ProSimPlus environment document.

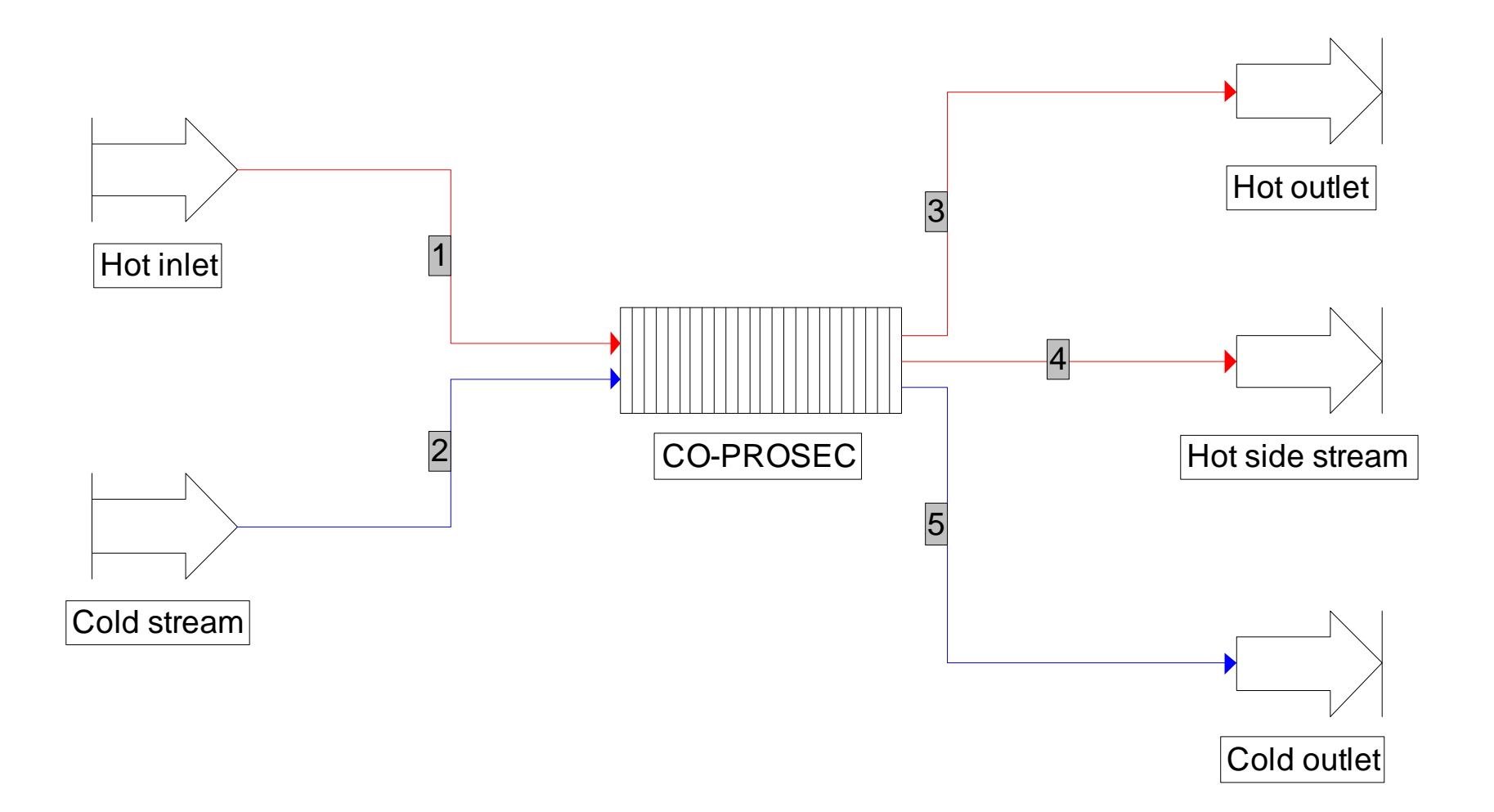

- Open (edit) ProSec unit operation.
- Go to "Information ports" tab
  - 1. Click on "Add an inlet port" to add the inlet information port

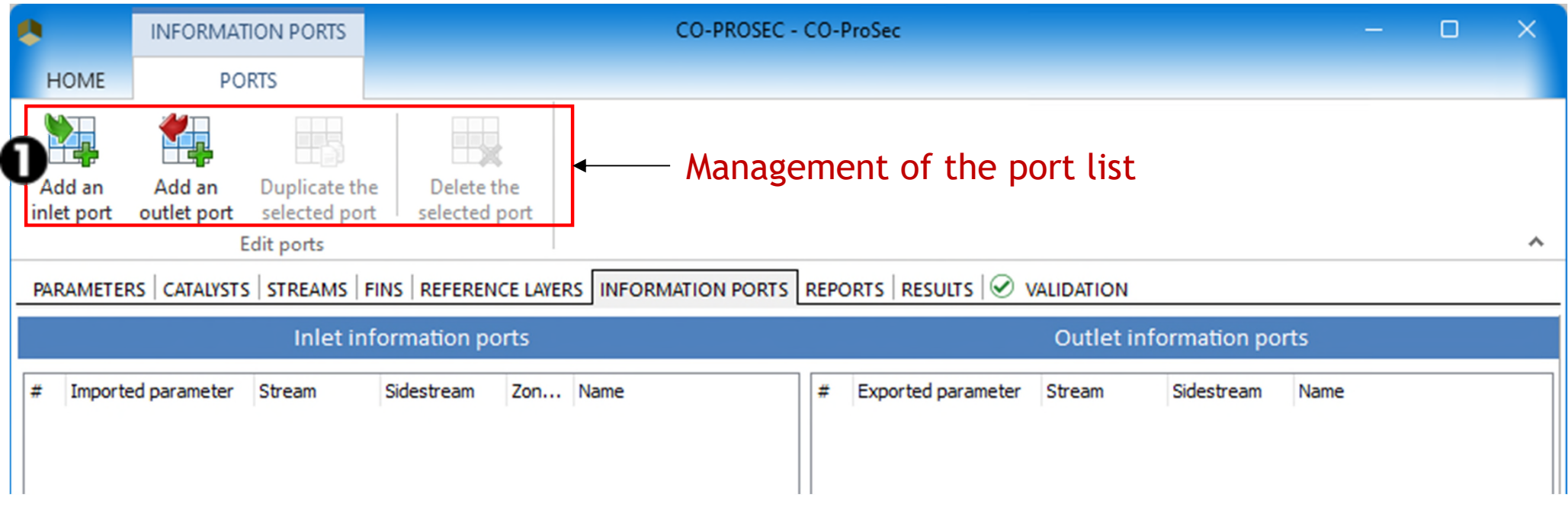

- "Information ports" tab
  - 2. In the "Imported parameter" menu, select "Splitting ratio of flowrate (%)"

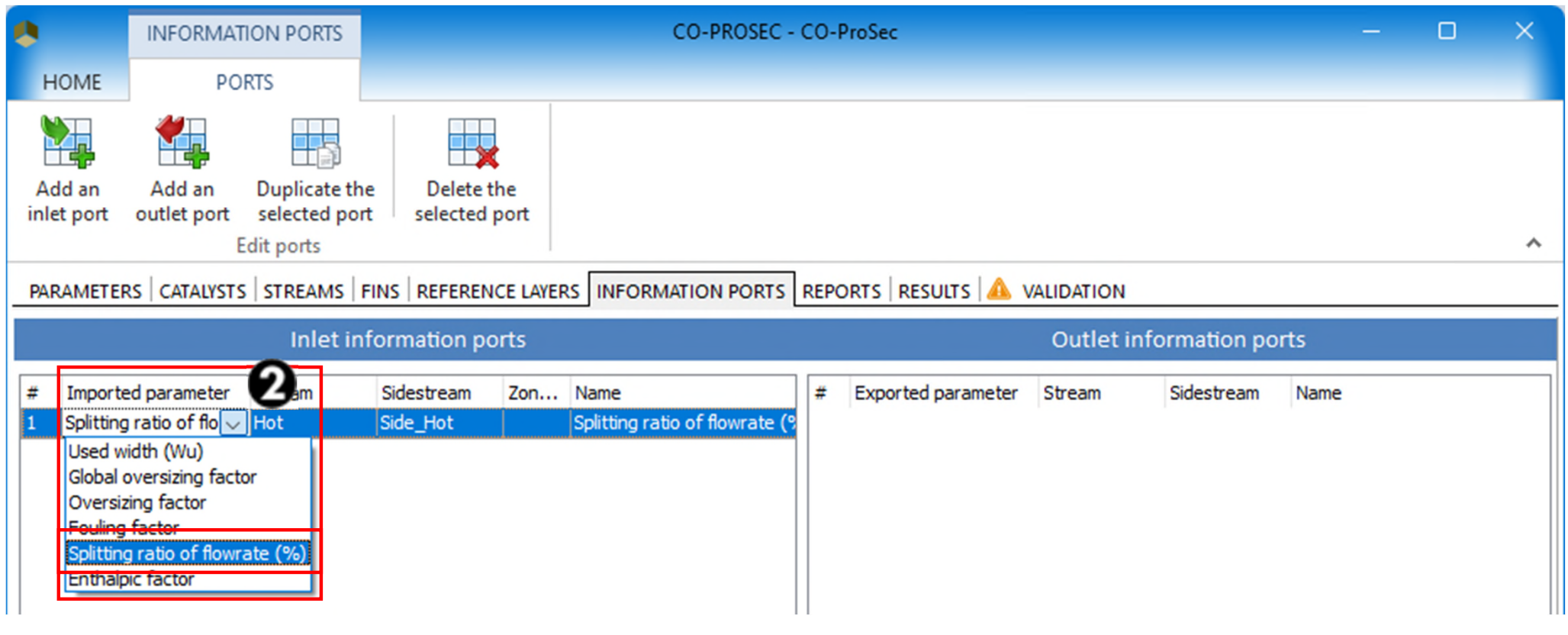

#### "Information ports"

- 3. In the "Stream" menu, select "Hot" (i.e. the name of the hot stream)
- 4. In the "Sidestream" menu, select "Side\_Hot" (i.e. the name of the side stream of the hot stream)
- 5. Option: The name of the imported parameter can be changed

|                      | INFORMA               | TION PORTS                                |                        |                 | CO-PRO                                       | DSEC - CO-P  | ProSec             |        |             |       | - | ×                                 |
|----------------------|-----------------------|-------------------------------------------|------------------------|-----------------|----------------------------------------------|--------------|--------------------|--------|-------------|-------|---|-----------------------------------|
| HOME                 | PC                    | ORTS                                      |                        |                 |                                              |              |                    |        |             |       |   |                                   |
| Add an<br>inlet port | Add an<br>outlet port | Duplicate th<br>selected po<br>Edit ports | ne Deleta<br>selecte   | e the<br>d port | INFORMATION PORTS REPOR                      | TS RESULTS   |                    |        |             |       |   | ^                                 |
|                      |                       |                                           | nlet inform            | ation por       | s                                            | is mesoers   |                    | Outlet | informatior | ports |   |                                   |
| rted paramet         | ter<br>lowrate (%)    | Stream<br>Hot                             | Sidestream<br>Side_Hot | Zone #          | Name<br>Splitting ratio of flowrate (%)-Hot- | <u>Side_</u> | Exported parameter | Stream | Sidestream  | Name  |   | © 2023 ProSim S.A. All rights re- |

#### "Information ports"

6. Click on "Add an outlet port" to add the outlet information port

|       |         | INFORMAT      | ION PORTS    |                 |         | CO-PROSEC -       | C0-F | ProSec                   |              |             | -    | × |
|-------|---------|---------------|--------------|-----------------|---------|-------------------|------|--------------------------|--------------|-------------|------|---|
| но    | ME      | POF           | RTS          |                 |         |                   |      |                          |              |             |      |   |
| Add   | an an   | Add an        | Duplicate th | e Delete t      | ne      |                   |      |                          |              |             |      |   |
| inlet | port    | outlet port   | selected por | t selected p    | ort     |                   |      |                          |              |             |      |   |
|       |         | E             | dit ports    | 1               | 1       |                   |      |                          |              |             |      | ^ |
| PARA  | METER   | S   CATALYSTS | STREAMS      | FINS   REFERENC | E LAYER | INFORMATION PORTS | REPC | ORTS   RESULTS   🥑 VALID | ATION        |             |      |   |
|       |         |               | Inlet in     | formation po    | rts     |                   |      | Οι                       | utlet inform | ation ports |      |   |
| # 1   | Importe | d parameter   | Stream       | Sidestream      | Zon     | Name              | #    | Exported parameter       | Stream       | Sidestream  | Name |   |

- "Information ports" tab
  - 7. In the "Exported parameter" menu, select "Heat duty for the hot streams"
  - 8. Option: The name of the exported parameter can be changed

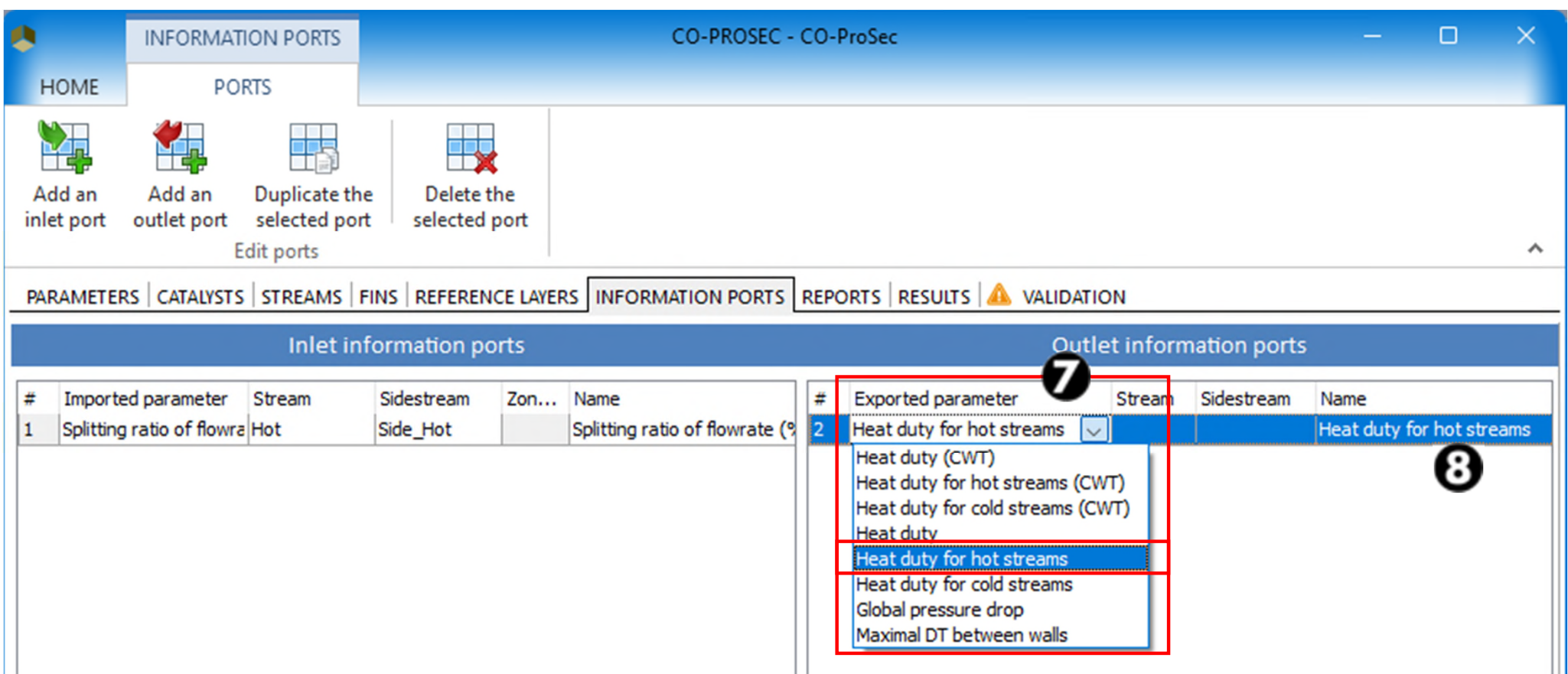

 Add the first windows script module (named "Data") to allow the modification of the splitting ratio in ProSec by ProSimPlus.

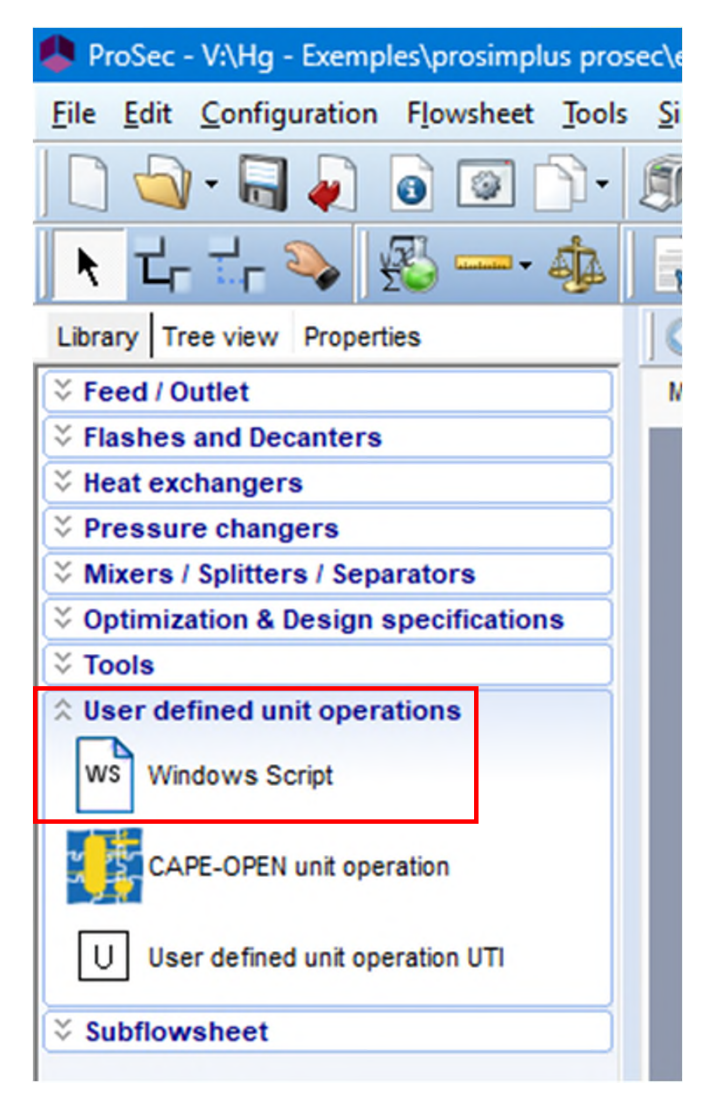

• The value of the splitting ratio is stored in the position #1.

| 🤹 w     | indows Script  | (\$XTMO2)            |     |              |                                                     | ×       |        |
|---------|----------------|----------------------|-----|--------------|-----------------------------------------------------|---------|--------|
| Name:   | Data           |                      |     |              |                                                     |         |        |
| Desc:   |                |                      |     |              |                                                     |         |        |
| Identif | cation Scripts | Report Streams Notes |     |              |                                                     |         |        |
| PAR s   | size: 20       |                      |     | <b>=</b> •   | Main function declarations -                        |         |        |
| Index   | Par            | Info                 | ^   | ▼ Param      | neters of the unit operation usable in the script   |         |        |
| 1       | 10             | Splitting ratio (%)  |     | 1 ' -        |                                                     | ~       |        |
| 2       | 0              |                      | -   | 3 ' -        | To indication that the calcula                      | tion of | f this |
| 3       | 0              |                      | -   | 4 Fur<br>5 ( | OnCalculation = True - Unit operation is well done: | 🖉 in tl | he     |
| 5       | 0              |                      | -   | 6 End        | i Function simulation progress window               |         |        |
| 6       | 0              |                      | -   | · '          | Sindlation progress window                          |         |        |
| 7       | 0              | Value                | of  | the s        | solitting ratio                                     |         |        |
| 8       | 0              |                      | - 1 |              |                                                     |         |        |
| 9       | 0              |                      | -   |              |                                                     |         |        |
| 10      | 0              |                      | _   |              |                                                     |         |        |
| 11      | 0              |                      | _   |              |                                                     |         |        |
| 12      | 0              |                      |     |              |                                                     |         |        |
| 13      | 0              |                      | ~   |              |                                                     | ~       |        |
| <       |                | >                    | -   | <            |                                                     | >       |        |
|         |                |                      |     |              | <u>O</u> K                                          | Cancel  |        |

Use the "Info" cells to comment the parameters

 Use an information stream to connect the "Data" windows script and the ProSec modules. By this way the splitting ratio value stored in "Data" will erase the one stored in ProSec.

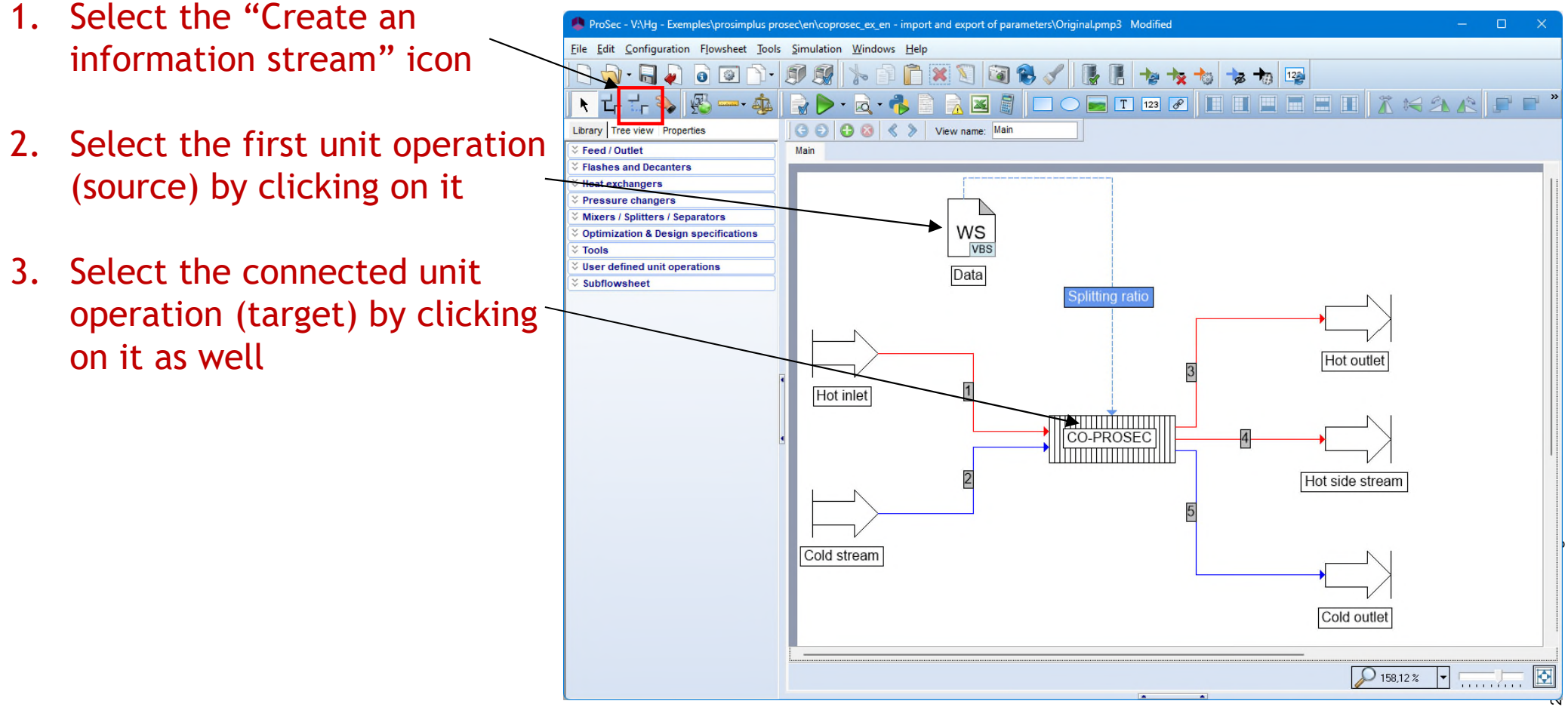

 Enter the parameters in this information stream. Feel free to change the default name.

formation stream (\$ISTR2

| Information sent by the windows scrip<br>module. Select the option "Defined b<br>position in the unit block's parameter | pt<br>oy its<br>r zone". | Name: Inf<br>Desc:<br>Identification Parameters Notes                                                                                                    |
|----------------------------------------------------------------------------------------------------|--------------------------|----------------------------------------------------------------------------------------------------|
| Position of the splitting ratio in the w script module                                                                  | vindows                  | Information type to be emitted:<br>Defined by its position in the unit block's parameter<br>Supply here the first and the last locations of the information<br>stream to be emitted from "Data"<br>Start: |
| Windows Script (\$XTMO2)                                                                                                |                          | Information type to be received:                                                                                                    |
| Name: Data<br>Desc:                                                                                                    | -                        | Defined by its position in the unit block's parameter                                                                                                    |
| Identification Scripts Report Streams Hol                                                                               | te                       | Supply here the first and the last locations of the information<br>stream to be received in "CO-PROSEC"                                                                                                   |
| PAR size: 20                                                                                                    | _                        | Start: 1 End 1                                                                                                    |
| 1 10 Splitting ratio (%)                                                                                                | _                        |                                                                                                    |
| 2 0                                                                                                    | _                        | <u>O</u> K <u>C</u> ancel                                                                                                    |

 Enter the parameters in this information stream. Feel free to change the default name.

nformation stream (\$ISTR2

| Infor<br>the o<br>bloc | mation rece<br>option "Defi<br>k's paramet                    | eived by P<br>ned by its<br>er zone". | roSec module<br>position in t   | e. Select<br>he unit                                  | Name<br>Desc:<br>Identi | ification Parameters Notes                                                                                                    |
|------------------------|---------------------------------------------------------------|---------------------------------------|---------------------------------|-------------------------------------------------------|-------------------------|----------------------------------------------------------------------------------------------------|
| Posit<br>infor         | tion of the s<br>mation port                                  | plitting ra<br>t list of Pro          | tio in the<br>oSec              |                                                       |                         | Defined by its position in the unit block's parameter         Supply here the first and the last locations of the information stream to be emitted from "Data"         Start:       1 |
| 8                      | INFORMATION PORTS                                             |                                       | CO-PROSEC - CO                  | D-ProSec                                              |                         | formation type to be received:                                                                                                    |
| HOME                   | PORTS                                                         |                                       |                                 |                                                       |                         | Defined by its position in the unit block's parameter                                                                                                    |
| Add an inlet port      | Add an Duplicate th<br>outlet port selected por<br>Edit ports | e Delete the<br>selected port         |                                 |                                                       |                         | Supply here the first and the last locations of the information<br>stream to be received in "CO-PROSEC"<br>Start: 1 End 1                                                             |
| PARAMETER              | S CATALYSTS STREAMS                                           | INS REFERENCE LAYER                   | INFORMATION PORTS RE            | EPORTS   RESULTS   🖉 VALIDATI                         |                         |                                                                                                    |
|                        | Inlet in                                                      | formation ports                       |                                 | Outl                                                  |                         |                                                                                                    |
| # Importe              | d parameter Street<br>ratio of flowrate (%) Hot               | m Sidestream<br>Side_Hot              | Zon Name splitting ratio of flc | # Exported parameter 5<br>2 Heat duty for hot streams |                         | <u>O</u> K <u>C</u> ancel                                                                                                    |

 In ProSec interface, the sign in front of a parameter indicates that it can be modified through an information stream (e.g. the splitting ratio in this getting started).

|              | STR        | EAMS TOOLS           |             |              | C               | O-PROSEC - CO-ProSec |                      |
|--------------|------------|----------------------|-------------|--------------|-----------------|----------------------|----------------------|
| HOME         |            | LIST                 |             |              |                 | -                    |                      |
| Add a stream | Add a feed | Add a side<br>stream | Duplicate   | Delete       | Specifications  |                      |                      |
|              |            | St                   | treams edit |              |                 |                      |                      |
| PARAMET      | ERS CA     | TALYSTS STRE         | AMS FINS R  | EFERENCE I   | LAYERS INFORMAT | ION PORTS REPORTS    | RESULTS & VALIDATION |
| Hot Side     | _Hot       |                      | Name        |              |                 | Side_Hot             |                      |
| Cold         |            |                      | Splitting r | atio of flow | rate (%)        | 10                   | න<br>                |

 Add the second windows script module (named "Results") to recover the exchanger heat duty and compare it to a set point.

|                                  |                                                                                  | Sea Window                  | vs Script (\$XTMO1)        |                                                        |                                                                                                    |
|----------------------------------|----------------------------------------------------------------------------------|-----------------------------|----------------------------|--------------------------------------------------------|----------------------------------------------------------------------------------------------------|
|                                  |                                                                                  | Name: Resu<br>Desc:         | ults                       |                                                        |                                                                                                    |
| Positi<br>Excha<br>ProSe         | on 1:<br>anger heat duty, value from<br>the information stream                   | Identification<br>PAR size: | 20<br>Par                  | Streams Notes                                          | <ul> <li>Main function declaration</li> <li>Parameters of the unit operation us</li> </ul>                                                                   |
| Positi<br>Heat                   | on 2:<br>duty set point                                                          | 2<br>3<br>4                 | -102500<br>0<br>0          | Heat duty specification (W)<br>Heat duty deviation (W) | 2 ' Use of the units conv<br>3 '                                                                                                    |
| Positi<br>Devia<br>calcu<br>duty | on 3:<br>tion between the heat duty<br>lated by ProSec and the heat<br>set point | 5<br>6<br>7<br>8<br>9<br>10 | 0<br>0<br>0<br>0<br>0<br>0 |                                                        | 7 '<br>8 ' Calculation of the de<br>9 '<br>10 Function OnCalculation<br>11 ' Data recovering<br>12 '<br>13 Q_CALC = Module.Param<br>14 Q_SPEC = Module.Param |
| <b>?</b>                         | Give names to recover the parameters easily in the "Case study".                 | 17<br>12<br>13<br>14        | 0<br>0<br>0<br>0           |                                                        | 15<br>16 ' Calculation of the de<br>17 '                                                                                                    |

 Add the second windows script module (named "Results") to recover the exchanger heat duty and compare it to a set point.

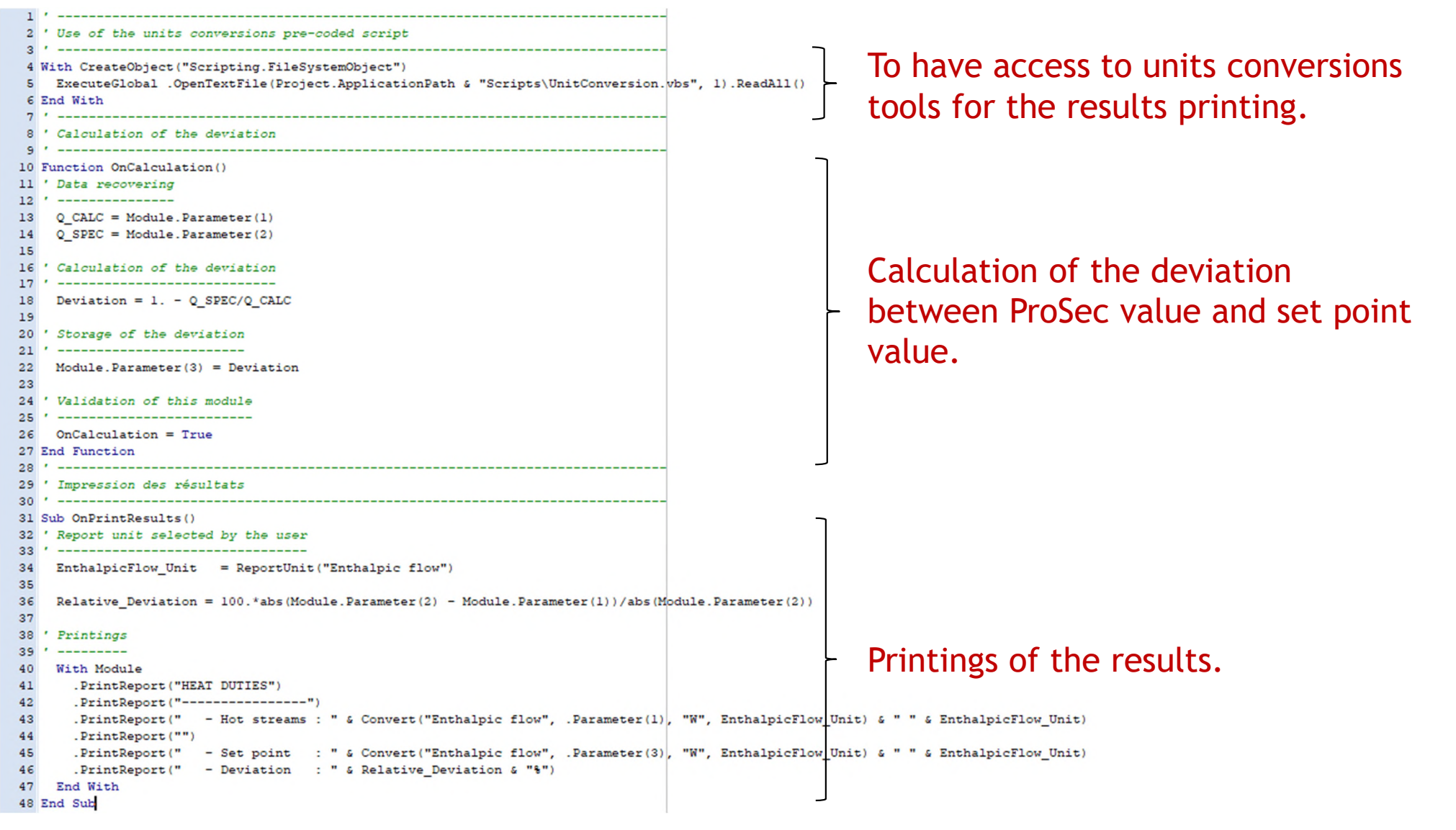

- Use an information stream to connect the ProSec and the "Results" windows script modules. By this way the exchanger heat duty will be available in the "Results" module.
- Enter the parameters in this information stream. Feel free to change the default name. Information stream (\$ISTR)

| Informa<br>option '<br>block's<br>Position<br>port list | tion sen<br>'Defined<br>paramet<br>of the h<br>of ProSe | t by ProSe<br>by its po<br>er zone".<br>heat duty<br>ec | ec module. Select the sition in the unit                   | Name:<br>Desc:<br>Identification Parameters Notes<br>Information type to be emitted:<br>Defined by its position in the unit b<br>Supply here the first and the last locatio<br>stream to be emitted from "CO<br>Start: 2 | Nock's parameter<br>ns of the information<br>D-PROSEC" |
|---------------------------------------------------------|---------------------------------------------------------|---------------------------------------------------------|------------------------------------------------------------|----------------------------------------------------------------------------------------------------|--------------------------------------------------------|
| INFOR                                                   | MATION PORTS                                            |                                                         | CO-PROSEC - CO-ProSec                                      |                                                                                                    |                                                        |
| HOME                                                    | PORTS                                                   |                                                         |                                                            | Information type to be received:                                                                                                    |                                                        |
|                                                         |                                                         |                                                         |                                                            | Defined by its position in the unit b                                                                                                    | lock's parameter                                       |
| Add an Add a<br>inlet port outlet p                     | n Duplicate th                                          | e Delete the<br>t selected port                         |                                                            | Supply here the first and the last locatio<br>stream to be received in "F                                                                                                    | ns of the information<br>Results"                      |
|                                                         | Edit ports                                              |                                                         |                                                            | Start: 1 End 1                                                                                                    |                                                        |
| PARAMETERS   CATA                                       | LYSTS   STREAMS                                         | FINS   REFERENCE LAY                                    | RS INFORMATION PORTS REPORTS RESULTS VALIDATIC             |                                                                                                    |                                                        |
|                                                         | Inlet in                                                | formation ports                                         | Outle                                                      |                                                                                                    |                                                        |
| # Imported parame                                       | eter Stream                                             | Sidestream Zon                                          | Name Expected parameter St                                 |                                                                                                    |                                                        |
| 1 Splitting ratio of                                    | flowra Hot                                              | Side_Hot                                                | Splitting ratio of flowrate (* 2 heat duty for hot streams | <u>0</u>                                                                                                    | K <u>C</u> ancel                                       |

 $\times$ 

 Enter the parameters in this information stream. Feel free to change the default name.

🧶 Information stream (\$ISTR)

|                                                 | Name: Q                                                                                                  |
|-------------------------------------------------|----------------------------------------------------------------------------------------------------|
| Information received by the windows script      | Desc:                                                                                                    |
| module. Select the option "Defined by its       | Identification Parameters Notes                                                                          |
| position in the unit block's parameter zone".   | Information type to be emitted:                                                                          |
| Position of the heat duty in the windows script | Defined by its position in the unit block's parameter                                                    |
| module                                          | Supply here the first and the last locations of the information<br>stream to be emitted from "CO-PROSEC" |
|                                                 | Start: 2 End: 2                                                                                          |
| Windows Script (SXTMOT)                         | Information type to be received:                                                                         |
| Name: Results                                   | Defined by its position in the unit block's parameter                                                    |
| Identification Scripts Report Streams Notes     | Supply here the first and the last locations of the information stream to be received in "Results"       |
| PAR size: 20                                    | Start: 1 End 1                                                                                           |
| Index Par Info                                  |                                                                                                    |
| 1 Heat duty - Hot streams (W)                   |                                                                                                    |

2

3

-102500

0

lo.

Heat duty specification (W)

Heat duty deviation (W)

OK

Cancel

Flowsheet at this step

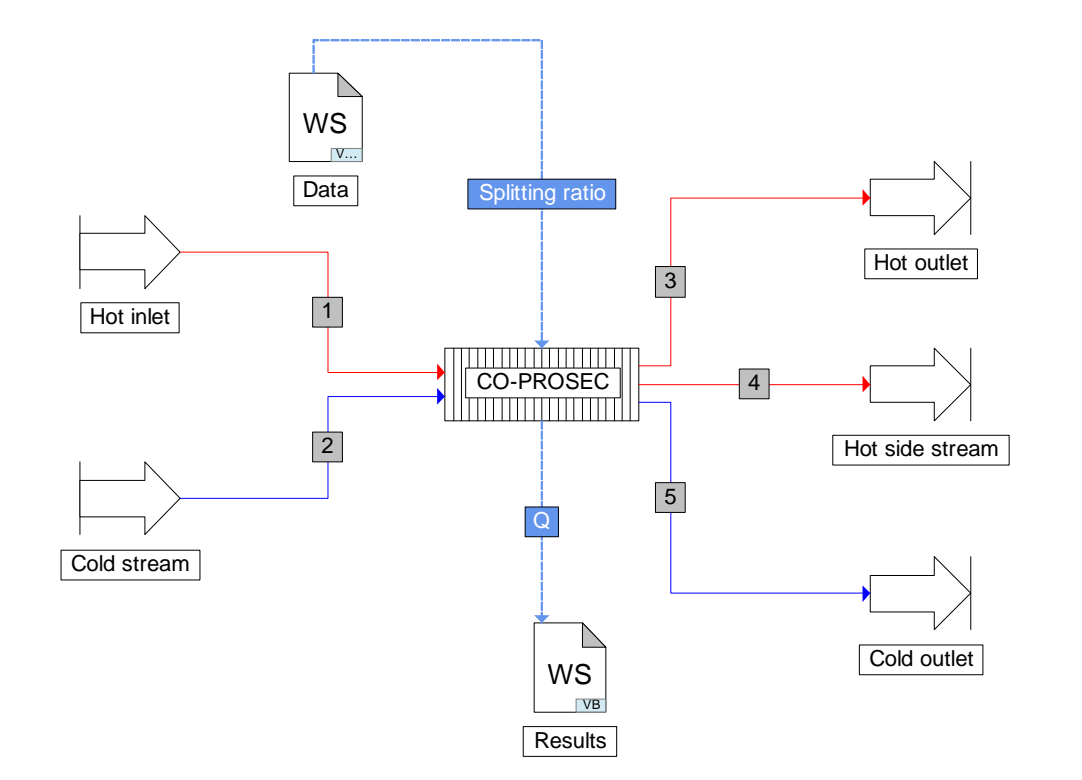

 E.g. specify a splitting ratio of 12% in the "Data" module and run the simulation

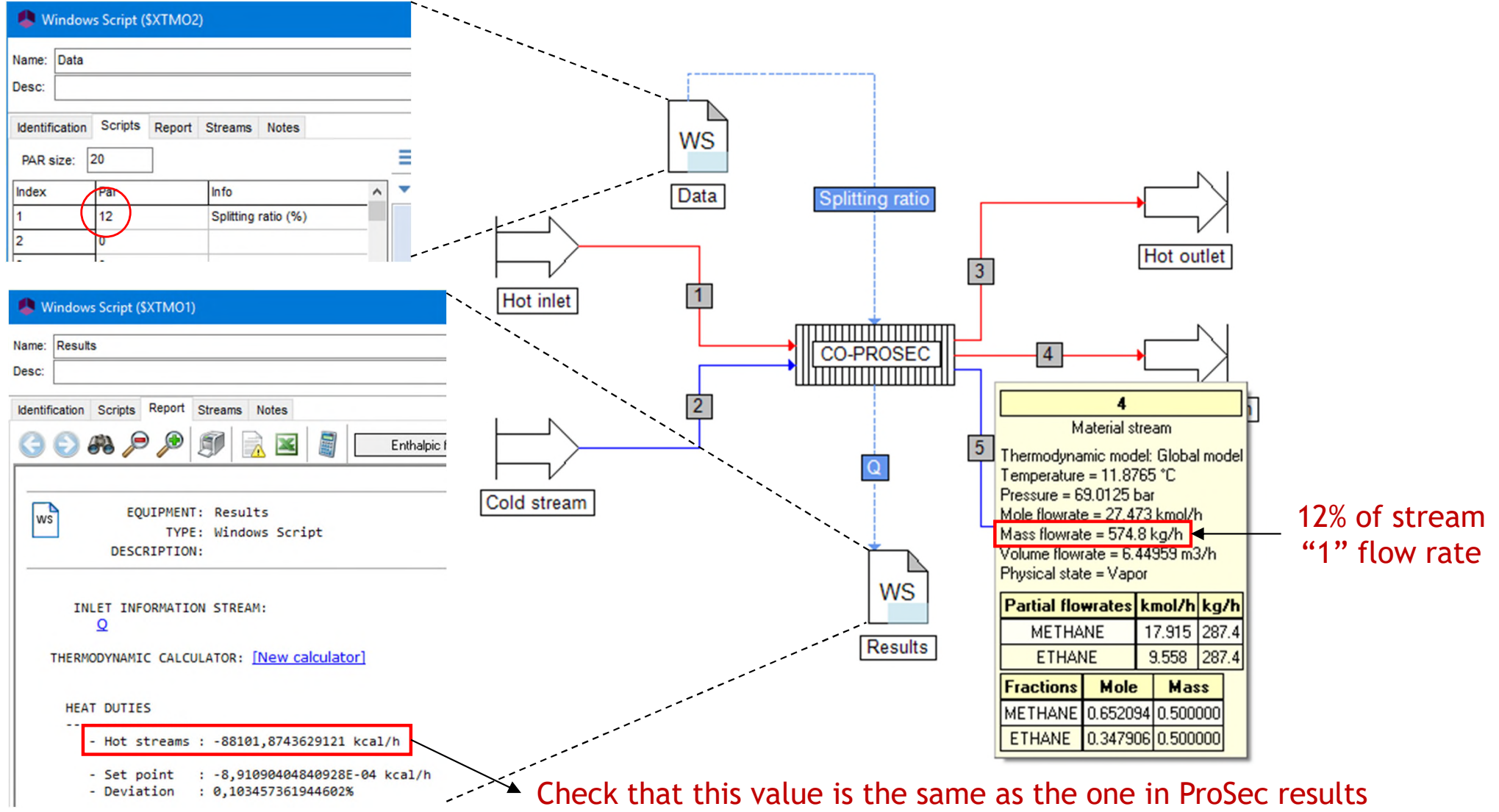

- Use the case study ProSimPlus' capability to analyze the influence of the slitting ratio of the side stream of the hot stream (stream "4") on the heat duty of the heat exchanger.
- From the "Case study" icon.

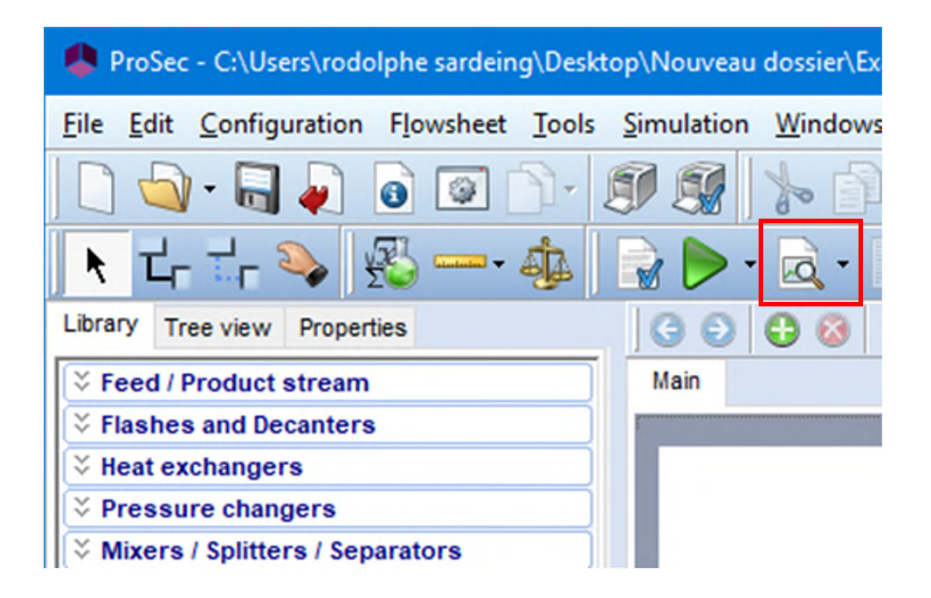

- Selection of the studied parameter
  - Select "Data" unit operation (windows script module containing the value of the splitting ratio).
  - Select the parameter "Splitting ratio(%)".

|        |         | Unit operation:     | Data W                          | indows Script) |                |                 |          | ~        |
|--------|---------|---------------------|---------------------------------|----------------|----------------|-----------------|----------|----------|
|        |         |                     | e sie (m                        |                |                |                 |          |          |
|        |         | Parameter:          | Splitting                       | ratio (%)      |                |                 |          | ~        |
|        |         | Initial value:      | 8                               | 0              | Step:          | 1               | Ø        |          |
|        |         | Final value:        | 12                              | G              | Number of j    | points: 5       | Ø        |          |
|        |         | 11                  |                                 |                |                |                 |          |          |
|        |         | Unic                |                                 | ~              |                |                 |          |          |
|        |         |                     |                                 |                |                |                 |          |          |
| nitori | ng      |                     |                                 |                |                |                 |          |          |
| Filter | by      |                     |                                 |                |                |                 |          |          |
|        | тур     | e: All types        |                                 | Unit           | operation: All | unit operations | <u> </u> |          |
| D      | rau     | Next as Nexus       | richle color                    | ated           |                |                 |          |          |
|        | ICV.    | NO VE               | mable selec                     | cled           |                |                 |          |          |
| Selec  | ted     | Variable            |                                 |                | Form           | Compounds       | Stages   | <b>^</b> |
| - 00   | D-PR    | OSEC                |                                 |                |                |                 |          |          |
|        |         | Flowrate of stream  | 3                               |                | Molar          |                 |          |          |
|        | 4       | Temperature of stre | eam 3                           |                |                |                 |          |          |
|        |         | Pressure of stream  | 13                              |                |                |                 |          |          |
|        | 븜       | Vapor fraction of s | tream 3                         |                | Malar          |                 |          |          |
|        | 븜       | Flowrate of stream  | 14<br>                          |                | Molar          |                 |          |          |
|        | 븜       | Pressure of stream  |                                 |                |                |                 |          |          |
|        | 믐       | Vanor fraction of s | tream 4                         |                |                |                 |          | _        |
|        | F       | Flowrate of stream  | 5                               |                | Molar          |                 |          |          |
|        |         | Temperature of str  | eam 5                           |                |                |                 |          |          |
|        |         | Pressure of stream  | 15                              |                |                |                 |          |          |
|        |         | Vapor fraction of s | tream 5                         |                |                |                 |          |          |
|        |         | Parameter #1        |                                 |                |                |                 |          |          |
|        |         | Parameter #2        |                                 |                |                |                 |          |          |
| 3 Ho   | ot inle | et                  |                                 |                |                |                 |          |          |
|        |         | Flowrate of stream  | 1                               |                | Molar          |                 |          |          |
|        |         | Temperature of stre | eam 1                           |                |                |                 |          |          |
|        |         | Pressure of stream  | 11                              |                |                |                 |          |          |
| _      |         | Vapor fraction of s | tream 1                         |                |                |                 |          |          |
| - Co   | old st  | ream                | -                               |                |                |                 |          | _        |
|        |         | Flowrate of stream  | 2                               |                | Molar          |                 | _        |          |
| •      |         |                     |                                 |                |                |                 |          |          |
|        |         |                     | 1. <b>1. 1. .</b>               | aitorad        |                |                 |          |          |
| auct   | n ala i | T OT LOOOT COOL !!! | the train and the second second |                |                |                 |          |          |

- Specification of the range of variation of the studied variable
  - Enter the initial value of the splitting ratio (e.g. 8), its final value (e.g. 12).
  - Enter the step (e.g. 1) and click on to update the number of points (the opposite can be done).

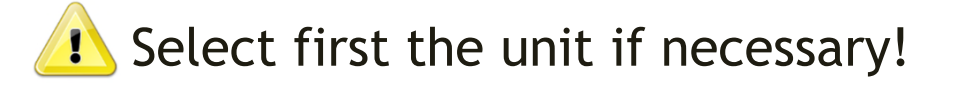

|        | Ur          | it operation:   | Data (W       | indows Script) |                    |                 |        | ~       |
|--------|-------------|-----------------|---------------|----------------|--------------------|-----------------|--------|---------|
|        | Pa          | rameter:        | Splitting     | ratio (%)      |                    |                 |        | ~       |
|        |             | istustus:       | 0             |                | <u>c:</u>          | -               | 0      |         |
|        | ini         | (iai value:     | 8             | 0              | Step:              | 1               |        |         |
|        | Fir         | nal value:      | 12            | Ø              | Number of p        | points: 5       | 6      |         |
|        | Ur          | nit:            |               | $\sim$         |                    |                 |        |         |
|        |             |                 |               |                |                    |                 |        |         |
| nitori | ing         |                 |               |                |                    |                 |        |         |
| Filte  | r by        |                 |               |                |                    |                 |        |         |
|        | Type: A     | II types        |               | Unit           | t operation: All I | unit operations | ~      |         |
|        |             |                 |               |                |                    |                 |        |         |
| << P   | rev. N      | No v            | ariable selec | cted           |                    |                 |        |         |
| Selec  | cted Var    | iable           |               |                | Form               | Compounds       | Stages | <b></b> |
| - C(   | O-PROSE     | 0               |               |                |                    |                 |        |         |
|        | E Flov      | wrate of stream | m 3           |                | Molar              |                 |        |         |
|        | 🗌 Ten       | perature of st  | ream 3        |                |                    |                 |        |         |
|        | Pre:        | ssure of stream | m 3           |                |                    |                 |        |         |
|        | 🗌 Vap       | or fraction of  | stream 3      |                |                    |                 |        |         |
|        | E Flov      | wrate of stream | m 4           |                | Molar              |                 |        |         |
|        | Ten         | perature of st  | ream 4        |                |                    |                 |        | _       |
|        | Pre:        | ssure of stream | m 4           |                |                    |                 |        |         |
|        | Vac         | or fraction of  | stream 4      |                |                    |                 | _      | _       |
|        | Floy        | wrate of stream | m 5           |                | Molar              |                 |        |         |
|        | Ten         | perature of st  | ream 5        |                |                    |                 |        |         |
|        | Pre         | ssure of stream | m 5           |                |                    |                 |        |         |
|        |             | or fraction of  | etreem 5      |                |                    |                 |        |         |
|        | Dar         | ameter #1       | Stroum 5      |                |                    |                 |        |         |
|        | D Dar       | ameter #2       |               |                |                    |                 |        |         |
| - 4    | nt inlet    | ameter #2       |               |                |                    |                 |        |         |
|        | Flox        | urate of etreau | m 1           |                | Molar              |                 |        | _       |
|        |             | widle of Stream |               |                | molar              |                 |        | _       |
|        |             | iperature of st | ream i        |                |                    |                 |        |         |
|        | Pre         | ssure of stream | m 1           |                |                    |                 |        |         |
|        |             | or fraction of  | stream 1      |                |                    |                 |        |         |
|        | old stream  | 1               |               |                |                    |                 |        |         |
|        | E Flov      | wrate of stream | m 2           |                | Molar              |                 |        | -       |
| •      |             |                 |               |                |                    |                 |        |         |
|        |             |                 | L             | - 11 1         |                    |                 |        |         |
| must   | select at l | east one varia  | ble to be mo  | nitored.       |                    |                 |        |         |
|        |             |                 |               |                |                    |                 |        |         |

- Select the monitored variables
  - Select "Results" unit operation (windows script module containing the exchanger heat duty).
  - Select the parameter "Heat duty Hot streams (W)".
- Click on "Ok" to start the case study

|           | Unit operation:     | Data (Windov      | vs Script) |               |                 |        | ~ |
|-----------|---------------------|-------------------|------------|---------------|-----------------|--------|---|
|           | Parameter:          | Splitting ratio ( | 20         |               |                 |        |   |
|           | 1.32-1.1-1.1-1      | 0                 | 7.0        |               | -               |        |   |
|           | milital value.      | 0                 | 0          | Step:         | 1               | 0      |   |
|           | Final value:        | 12                | 9          | Number of p   | points: 5       | 0      |   |
|           | Unit:               |                   | $\sim$     |               |                 |        |   |
| onitoring |                     |                   |            |               |                 |        |   |
| Filter by |                     |                   |            |               |                 |        |   |
| Тур       | e: All types        | ~                 | Unit o     | peration: All | unit operations | $\sim$ |   |
|           |                     |                   |            |               |                 |        |   |
| << Prev.  | Next >> 1 va        | riable selected   |            |               |                 |        |   |
| Selected  | Variable            |                   |            | Form          | Compounds       | Stages |   |
|           | Pressure of stream  | m 1               |            |               |                 |        |   |
|           | Vapor fraction of   | stream 1          |            |               |                 |        |   |
| Cold st   | ream                |                   |            |               |                 |        |   |
|           | Flowrate of stream  | n 2               |            | Molar         |                 |        |   |
|           | Temperature of st   | ream 2            |            |               |                 |        |   |
|           | Pressure of stream  | m 2               |            |               |                 |        |   |
|           | Vapor fraction of   | stream 2          |            |               |                 |        |   |
| Resui     | 15                  |                   |            |               |                 |        |   |
|           | Heat duty - Hot s   | treams (W)        |            |               |                 |        |   |
|           | Heat duty specific  | ation (W)         |            |               |                 |        |   |
|           | Heat duty deviation | n (W)             |            |               |                 |        |   |
|           | Parameter #4        |                   |            |               |                 |        |   |
|           | Parameter #5        |                   |            |               |                 |        |   |
|           | Parameter #6        |                   |            |               |                 |        | _ |
|           | Parameter #7        |                   |            |               |                 |        |   |
|           | Parameter #0        |                   |            |               |                 |        |   |
|           | Parameter #10       |                   |            |               |                 |        |   |
|           | Parameter #11       |                   |            |               |                 |        |   |
|           | Parameter #12       |                   |            |               |                 |        |   |
|           | Parameter #13       |                   |            |               |                 |        |   |
|           | Parameter #14       |                   |            |               |                 |        |   |
|           | Parameter #15       |                   |            |               |                 |        |   |
|           | Parameter #16       |                   |            |               |                 |        |   |
|           |                     |                   |            |               |                 |        |   |
|           | Parameter #17       |                   |            |               |                 |        | - |

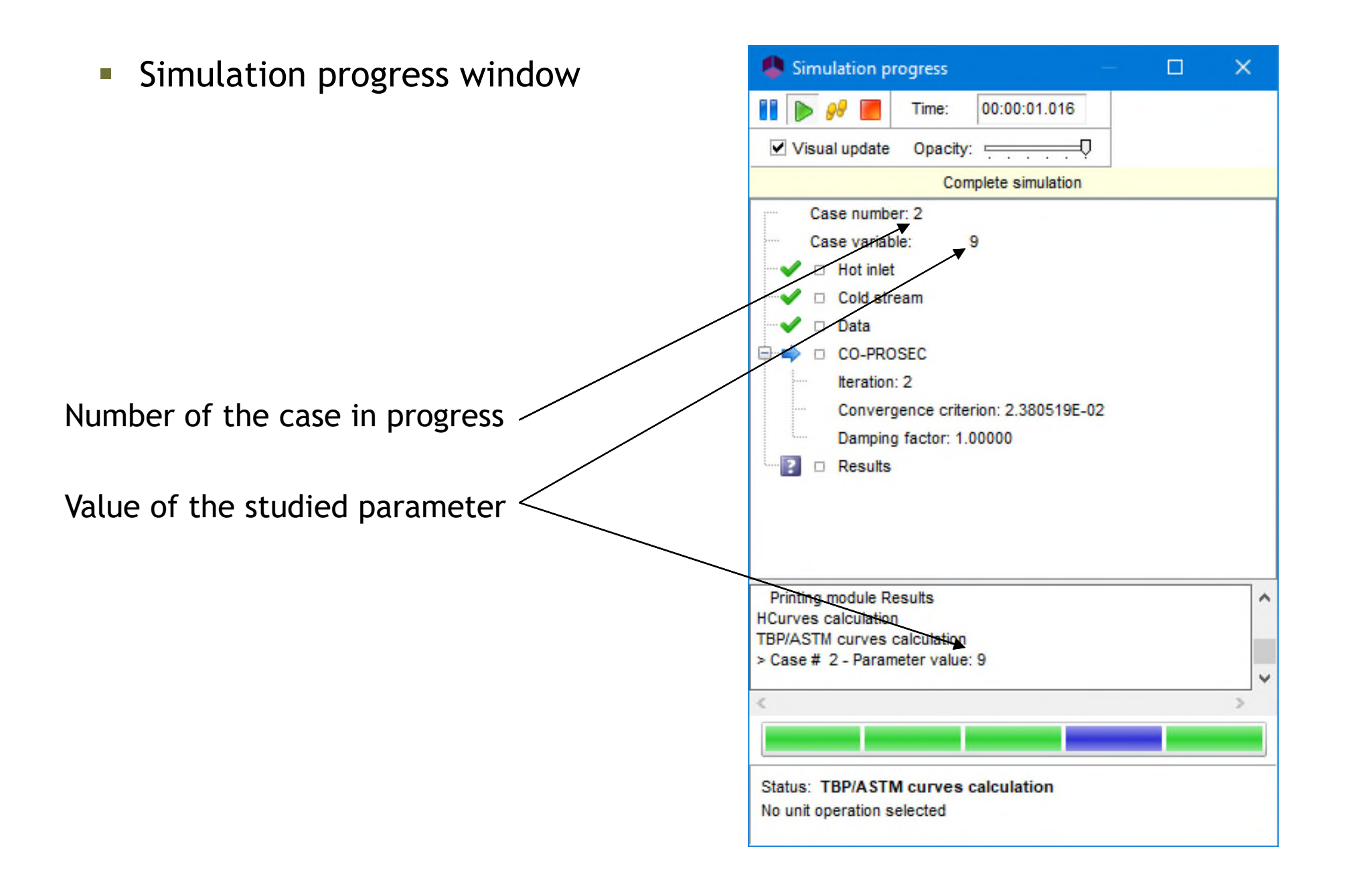

Visualization of the case study results (tables and graphs)

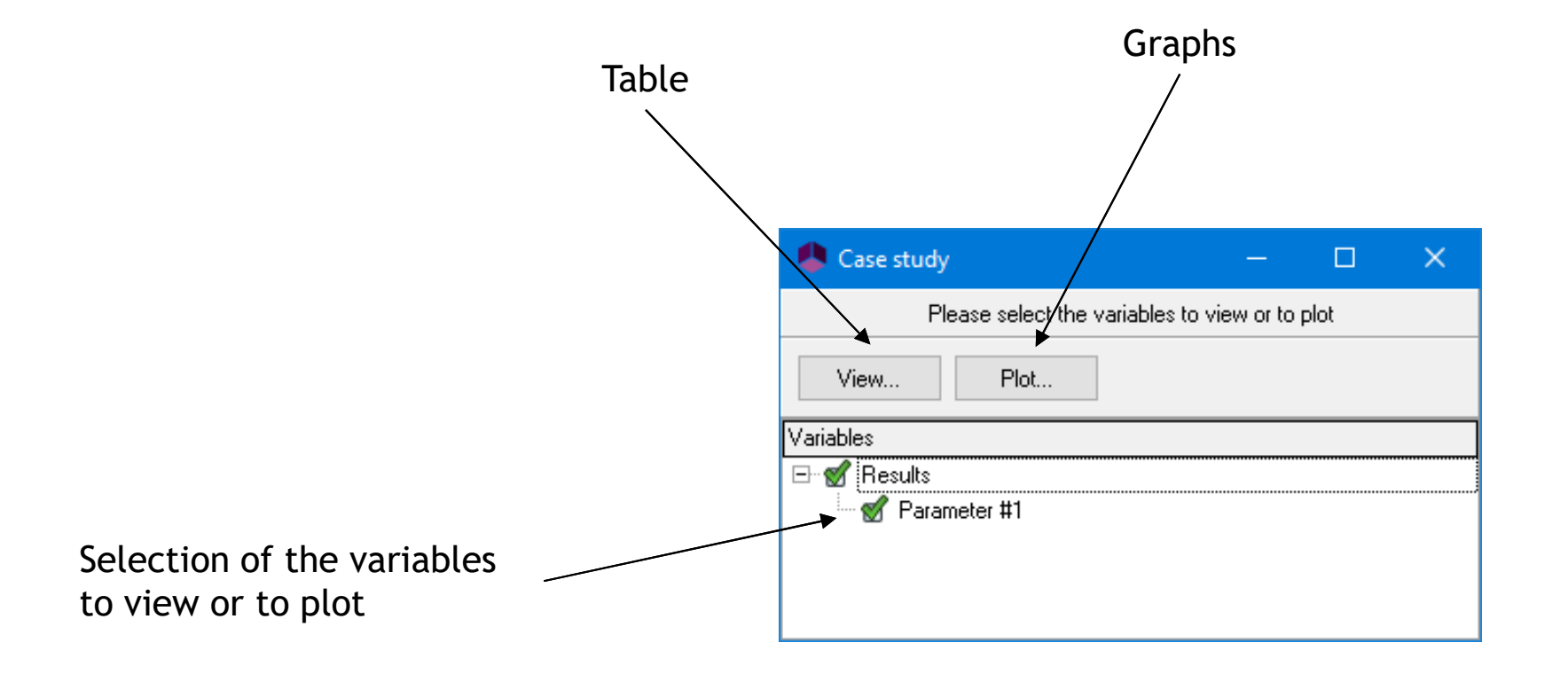

View: Table

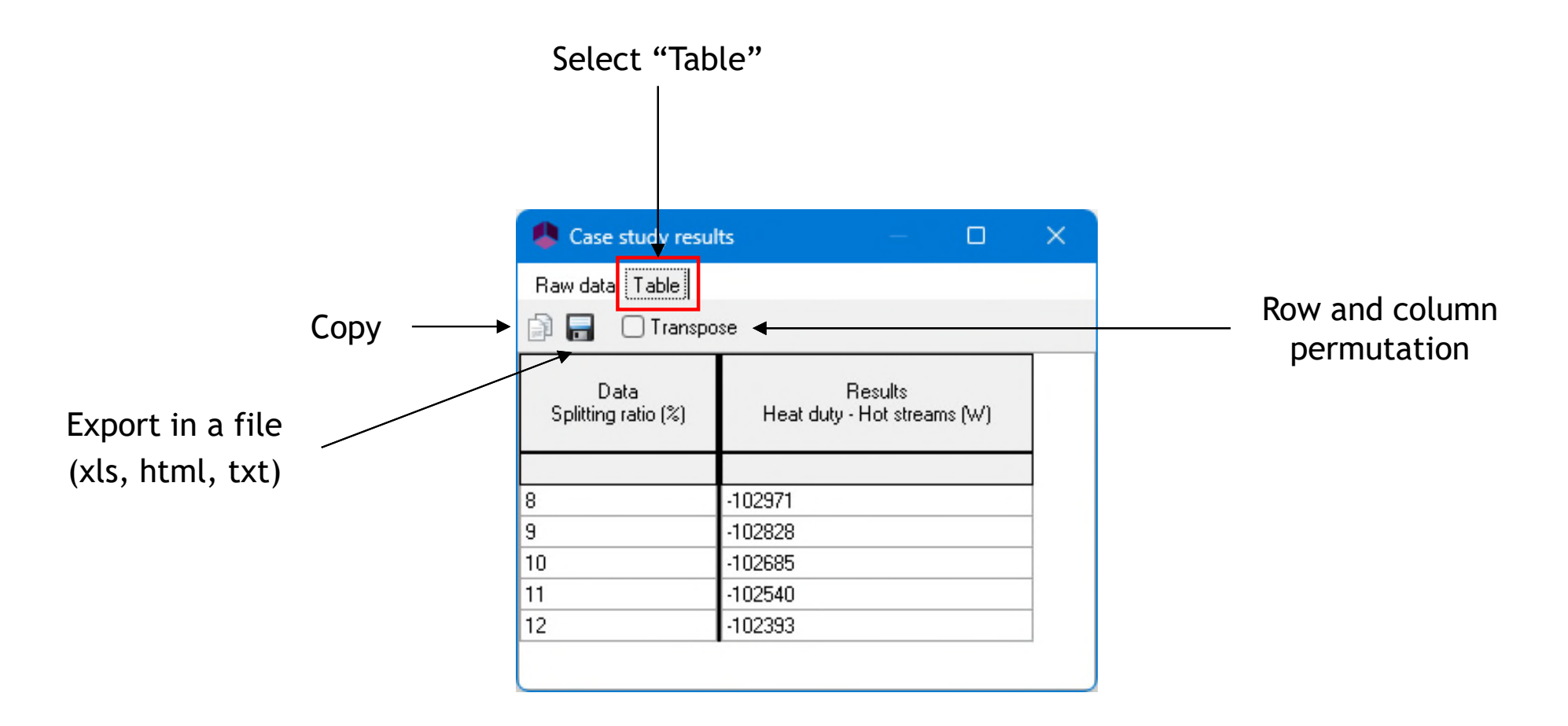

Plot: Graphs (options: copy, print, graphical properties)

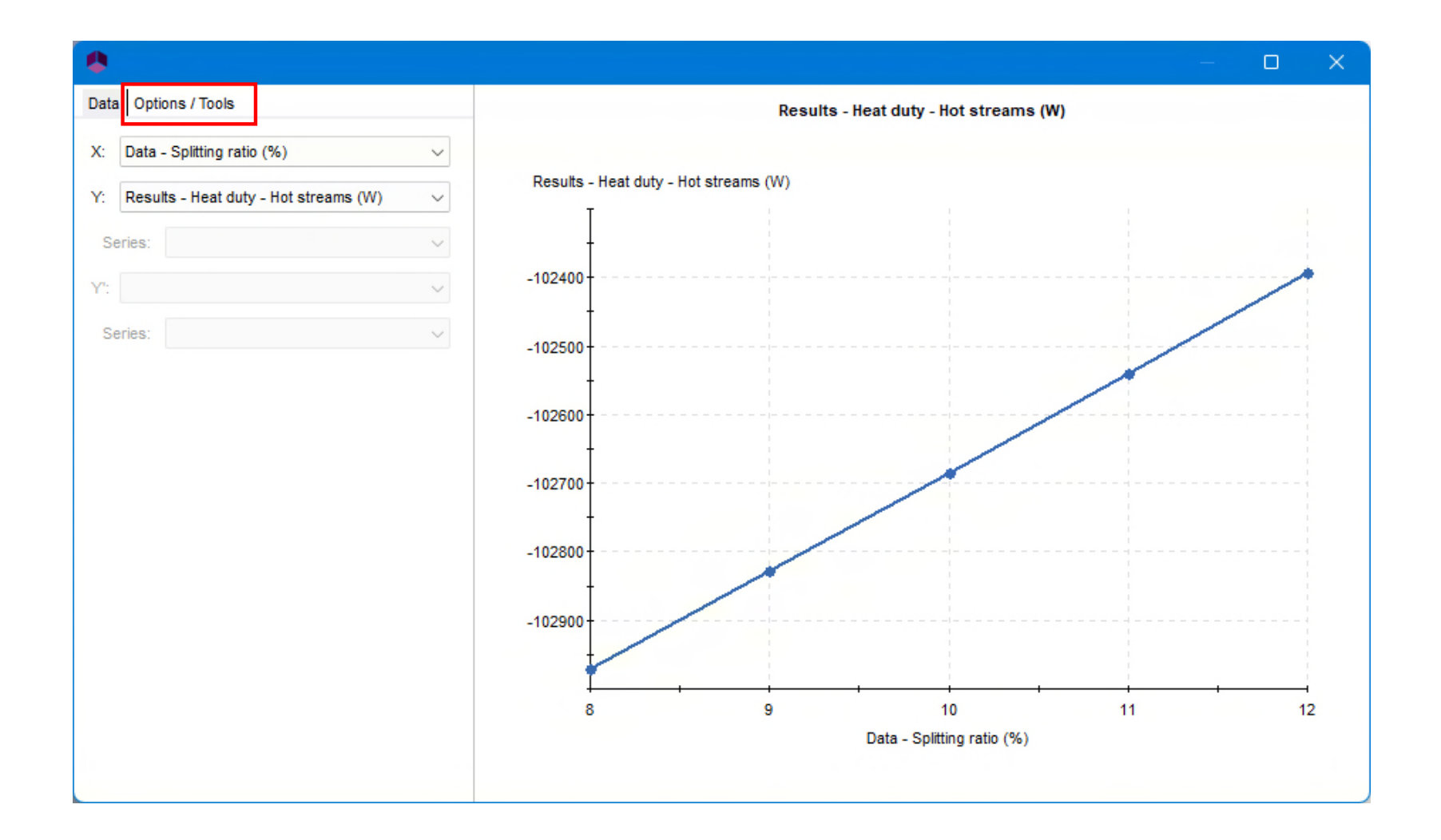

- Conclusions
  - The splitting ratio has an effect on the exchanger heat duty
  - An heat duty of eg. -102500 W can be reached

• The control can now be set up

Add a constraints and recycles module

| ProSec - C:\Users\Rodolphe Sardeing.PRO       | SIM2003          |
|-----------------------------------------------|------------------|
| <u>File Edit Configuration Flowsheet Tool</u> | s <u>S</u> imula |
| 🗋 🔄 - 🔚 🏹 🧿 🐼 🖒 -                             | I I              |
| 💽 다 다 💊 🐼 🎄                                   | 🗟 🛙              |
| Library Tree view Properties                  | Ge               |
| Feed / Outlet                                 | Main             |
| ➢ Flashes and Decanters                       |                  |
| ➢ Heat exchangers                             |                  |
| ➢ Pressure changers                           |                  |
| ➢ Mixers / Splitters / Separators             |                  |
| ☆ Optimization & Design specifications        |                  |
| SPEC Constraints and recycles                 |                  |
| +-<br>×∠ Information stream handler           |                  |
| Measurement                                   |                  |
| PH pH meter                                   |                  |
| Solid solubility measurement                  |                  |
| Optimization                                  |                  |
| Stochastic optimization                       |                  |
| l                                             | •                |
| Vser defined unit operations                  |                  |
| 🗧 Subflowsheet                                |                  |

- Use an information stream to connect the "Results" windows script and the constraints & recycles unit operations.
- Enter the parameters in this information stream. Feel free to change the default name.
   Information stream (SISTR4)

| Information sent by the windows script module. Select the option "Defined by its position in the unit block's parameter zone". | Name:       Heat duty deviation         Desc:                                                                                                    |
|----------------------------------------------------------------------------------------------------|----------------------------------------------------------------------------------------------------|
| Position of the deviation in the windows script module                                                                         | Information type to be emitted:<br>Defined by its position in the unit block's parameter<br>Supply here the first and the last locations of the information<br>stream to be emitted from "Results" |
| Windows Script (\$XTMO1) Name: Results Desc:                                                                                   | Start: 3 End: 3<br>Information type to be received:<br>Automatic                                                                                                    |
| Identification     Scripts     Report     Streams     Notes       PAR size:     20                                             | Information vector to be emitted will be automaticaly determined depending on the parameters of "Constraints and recycles" Start: 0 End 0                                                          |
| 1     Image: Description       2     102500       3     0       4     0                                                        | <u>O</u> K <u>C</u> ancel                                                                                                    |

X

 Enter the parameters in this information stream. Feel free to change the default name.

Information stream (\$ISTR4)

|                                                    | Name: Heat duty deviation Desc:                                                                                            |  |  |  |
|----------------------------------------------------|----------------------------------------------------------------------------------------------------|--|--|--|
|                                                    | Identification Parameters Notes                                                                                            |  |  |  |
|                                                    | Information type to be emitted:                                                                                            |  |  |  |
| Information received by the constraints & recycles | Defined by its position in the unit block's parameter                                                                      |  |  |  |
| module, keep the default "Automatic" selection.    | Supply here the first and the last locations of the information<br>stream to be emitted from "Results"                     |  |  |  |
|                                                    | Start: 3 End: 3                                                                                                    |  |  |  |
|                                                    | Information type to be received:                                                                                           |  |  |  |
|                                                    | Automatic                                                                                                    |  |  |  |
|                                                    | Information vector to be emitted will be automaticaly determined depending on the parameters of "Constraints and recycles" |  |  |  |
|                                                    | Start: 0 End 0                                                                                                    |  |  |  |
|                                                    |                                                                                                    |  |  |  |
|                                                    | <u>O</u> K <u>C</u> ancel                                                                                                  |  |  |  |

 $\times$ 

- Use an information stream to connect the constraints & recycles and the "Data" windows script unit operations.
- Enter the parameters in this information stream. Feel free to change the default name.

| nformation emitted by the constraints & recycles | Name: Splitting ratio Desc:                                                                                                    |  |  |
|--------------------------------------------------|----------------------------------------------------------------------------------------------------|--|--|
|                                                  | Identification Parameters Notes                                                                                                    |  |  |
|                                                  | Automatic                                                                                                    |  |  |
|                                                  | Information vector to be emitted will be automaticaly<br>determined depending on the parameters of "Constraints and<br>recycles"<br>Start: 0 End: 0 |  |  |
|                                                  | Information type to be received:                                                                                                    |  |  |
|                                                  | Supply here the first and the last locations of the information stream to be received in "Data"       Start:     1                                  |  |  |
|                                                  | <u>O</u> K <u>C</u> ancel                                                                                                    |  |  |

 Enter the parameters in this information stream. Feel free to change the default name.

🏩 Information s

Splitting rati

Para

Name:

Desc:

Identification

Information type

In formatio

determined de

Information received by the windows script module. Select the option "Defined by its position in the unit block's parameter zone".

Position of the splitting ratio in the windows script module

| Windows Script (\$XTM)                     | 102)                |  | Start: 0                                                                                                    |
|--------------------------------------------|---------------------|--|----------------------------------------------------------------------------------------------------|
| Name: Data<br>Desc:                        |                     |  | Information type to be received by its position of the second second sec |
| Identification Scripts Rep<br>PAR size: 20 | ort Streams Note    |  | Start: 1                                                                                                    |
| Index Par                                  | Info                |  |                                                                                                    |
| 1 10                                       | Splitting ratio (%) |  |                                                                                                    |
| 2 0                                        |                     |  |                                                                                                    |

| ream (\$ISTR3)                                                                                      | ×    |
|----------------------------------------------------------------------------------------------------|------|
|                                                                                                    |      |
|                                                                                                    |      |
| neters Notes                                                                                        |      |
| o be emitted:                                                                                       |      |
| Automatic                                                                                           |      |
| vector to be emitted will be automaticaly<br>bending on the parameters of "Constraints<br>recycles" | and  |
| End: 0                                                                                              |      |
| o be received:                                                                                      |      |
| by its position in the unit block's parameter                                                       |      |
| e first and the last locations of the informatist<br>stream to be received in "Data"                | tion |
| End 1                                                                                               |      |
|                                                                                                    |      |
|                                                                                                    |      |

Flowsheet at this step

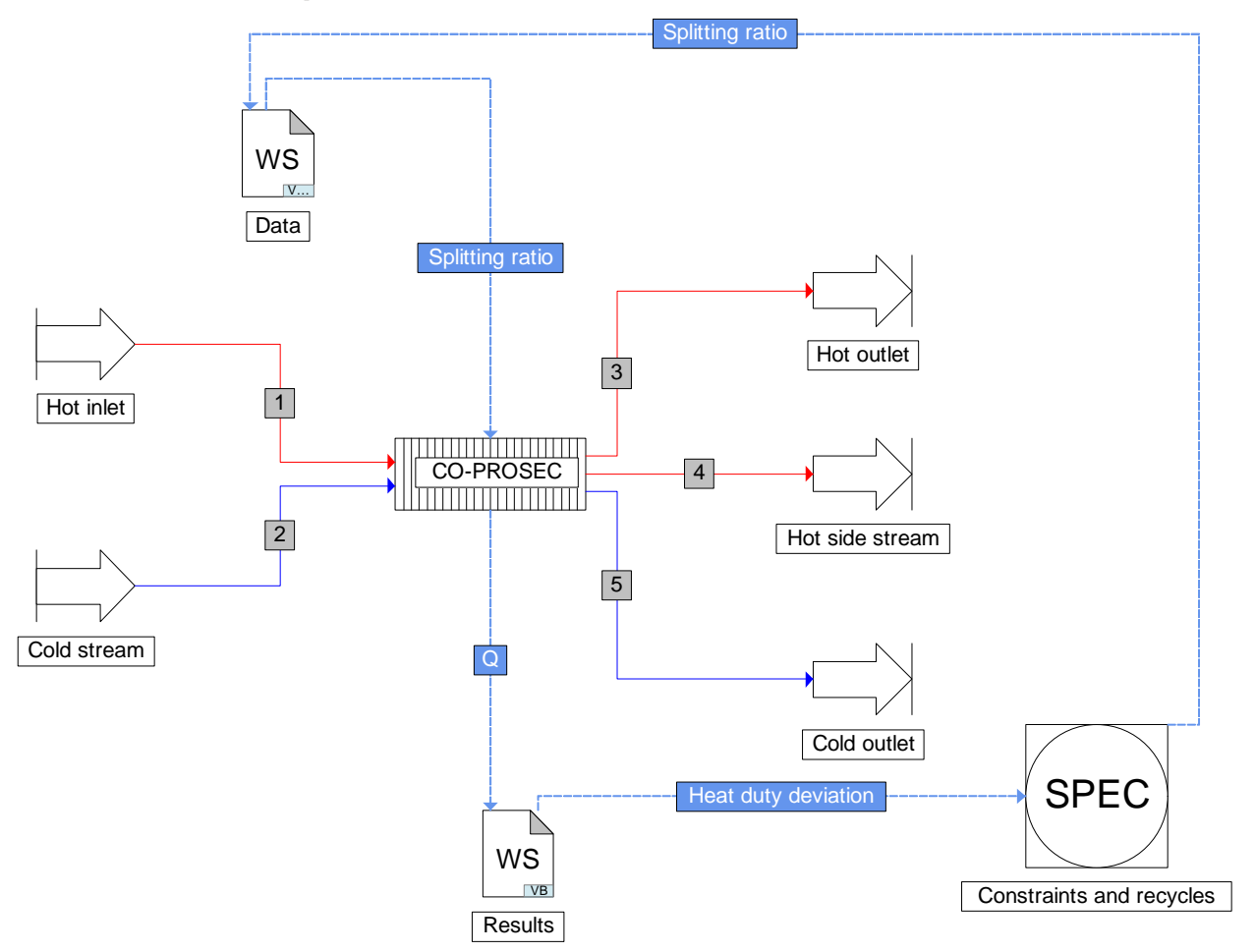

• Run the simulation

Results

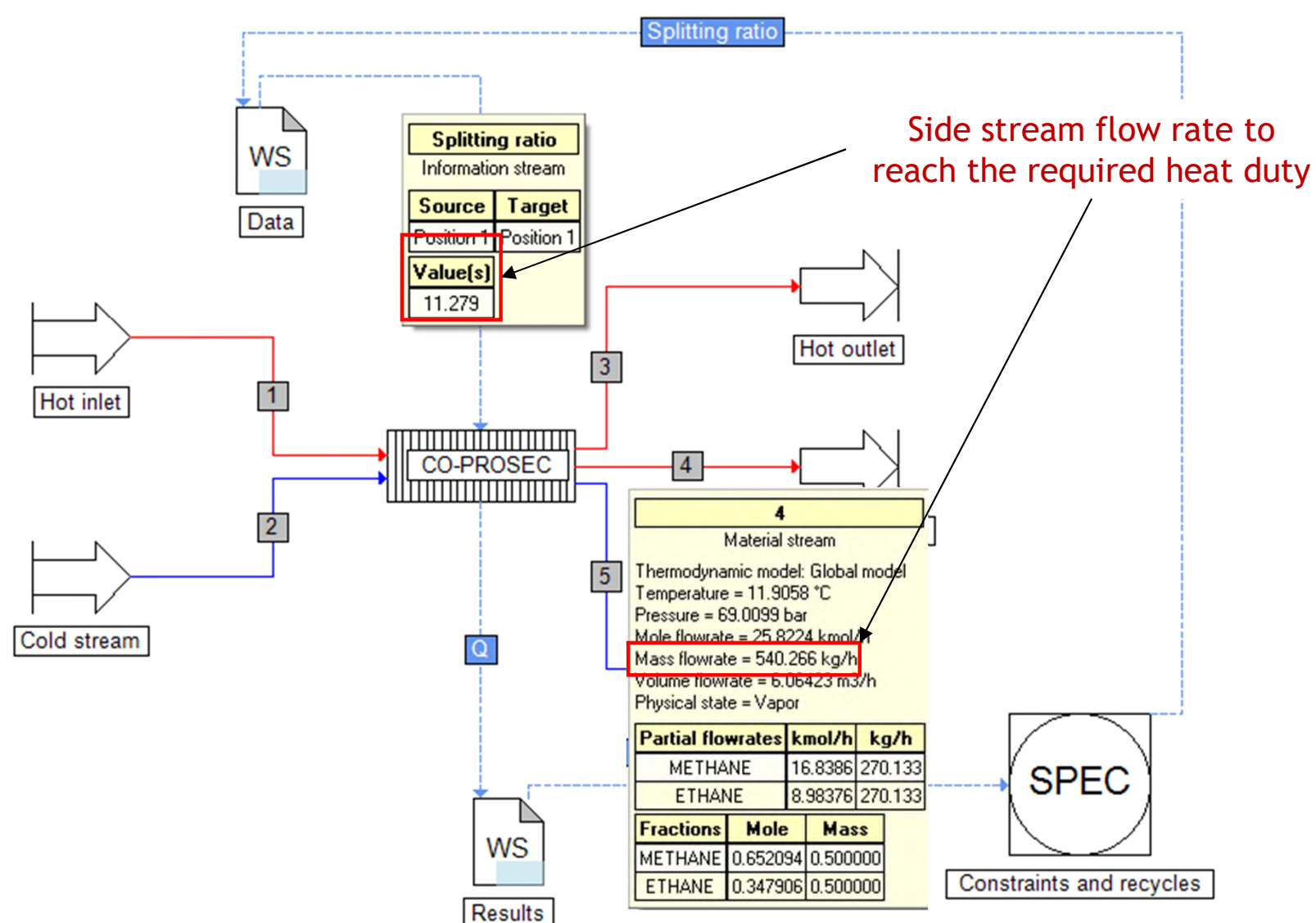

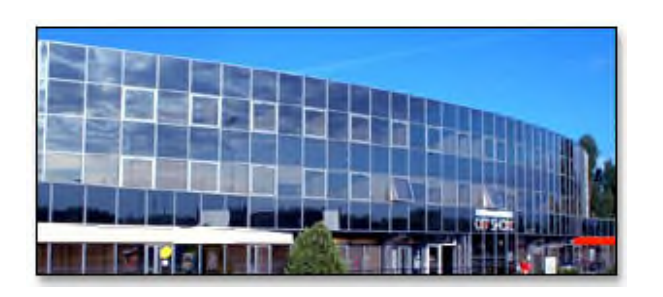

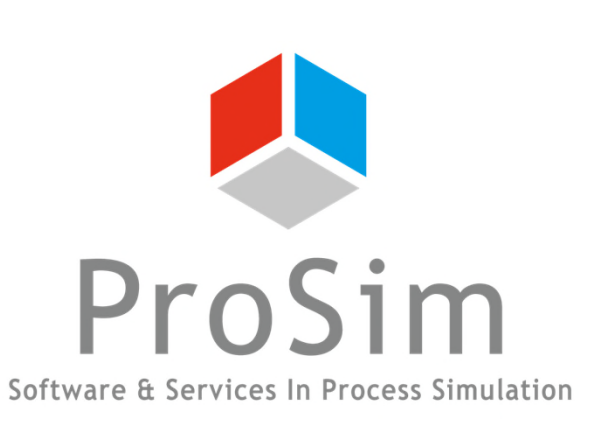

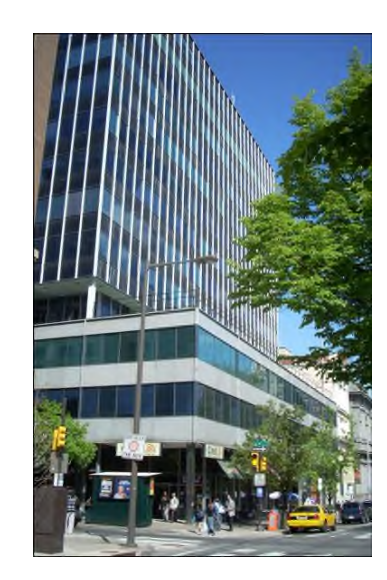

#### **ProSim SA**

51, rue Ampère Immeuble Stratège A F-31670 Labège France

**\*\*:** +33 (0) 5 62 88 24 30

## www.prosim.net

info@prosim.net

ProSim, Inc. 325 Chestnut Street, Suite 800 Philadelphia, PA 19106 U.S.A.

#### **2**: +1 215 600 3759